# 電子入札に参加するための事前準備について

# 電子入札に必要なもの

- ・インターネットに接続されているパソコン
- ・プリンタ (A4 サイズ以上)
- ・コアシステム対応 IC カード (IC カード購入時に付属される関連ソフトも含む)
- ・登録番号とパスワード(市から送付された通知に記載されています。ご不明な点は財政課契約検査係 へお問合せください。)

# 電子入札に参加するまでの流れ

#### 手順1 (IC カード準備)

- ・茅野市の入札参加資格審査申請を済ませている必要があります。
- ・民間認証局にて IC カード (電子証明書)・IC カードリーダを購入してください。(注1)
- ・認証局の詳細は長野県のホームページ(外部サイトヘリンク)をご覧ください。
  - (注1)茅野市の入札参加資格者名簿に登載されている方(市から送付された通知に記載されていま す。)を名義人とした IC カードをご購入ください。利用登録の際には参加資格名簿と1 文 字でも違うと登録できませんので、ご注意ください。なお、使用できる文字は、JIS第一 水準、第二水準文字です。いわゆる「はしごだか」や「たちざき」とった文字も使用いただ けません。入札参加資格者名簿については、「はしごだか」を「高」のように置き換えさせ ていただきましたので、商号等入力の際はご注意ください。

#### 手順2(IC カードセットアップ)

 ・お手元にIC カードが届きましたら、取扱説明書や各認証局のホームページの指示に従ってセットア ップを行ってください。ご不明な点は各認証局にお問い合わせください。

### 手順3(ポップアップブロック解除)

- ・ポップアップブロック機能を解除してください。有効のまま電子入札サイトにログインするとエラーが発生します。長野県のホームページ(外部サイトヘリンク)も参照してください。
  - ※「インターネットエクスプローラー」を立ち上げ、メニューバーより「ツール」→「ポップアップ ブロック」→「ポップアップブロックを無効にする」を選択します。(注2)
  - (注2) YAHOO や Google など他のツールバーをお使いの場合は、各ツールバーのポップアップ ブロック機能も解除してください。

<sup>※</sup>Windows7 での動作、JRE 及び OS・ブラウザの組合せ等については、長野県の電子入札システム と同様です。詳細は長野県のホームページ(外部サイトヘリンク)をご覧ください。

### 手順4(利用者登録)

- ・茅野市電子入札スタートページの「電子入札システム」をクリックし、「利用者登録」からマニュアルに従い利用者登録を行ってください。(注3)
- ・利用登録の最後に企業 ID が表示され利用者登録完了のメールが届けば利用者登録は完了です。(電子入札システムにログインすることができます。)
- ・利用者登録完了後は、入札通知書などの通知文書が発行された際、その旨をお知らせするメールが登録されたメールアドレス宛に届きます。
  - (注3)利用者登録にあたっては、商号又は名称・登録番号・パスワードが必要となります。(市か ら送付された通知に記載されています。)詳細は、利用者登録マニュアルで確認ください。

#### 【注意事項】

Yahoo や Google、goo などのツールバーやアドオン機能は解除或いは停止する必要があります。この 場合、インターネット閲覧の一部が制限されますのでご留意願います。電子入札システムをご利用になる PC はできるだけ専用端末としてご利用ください。様々なソフトやシステムをインストールすると JAVA が更新されてしまったり、PC の設定が変更されて電子入札システムの正常操作ができなくなったりす る場合があります。PC が正常に稼働する環境設定は利用者の責任となります。ツールバーやアドオン機 能をご利用になる場合には、別のブラウザ (Firefox や Netscape など) でご利用ください。